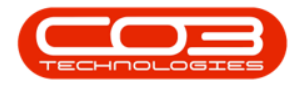

# **INVENTORY**

## **INTER WAREHOUSE STOCK TRANSFER**

This process enables you to transfer stock **from** and **to** any **warehouse** within a selected site.

You will need to ensure that the Company Configuration Enforce In-transit flag is set to 'No' to be able to complete this process.

This is a similar process as for an Inter-Bin Stock Transfer, with reference to the notes below.

- Ensure that you transfer the correct **quantity**.
- Ensure that you choose the correct **Final Warehouse** where the stock is being transferred **to**.

Ribbon Select Inventory > Stock

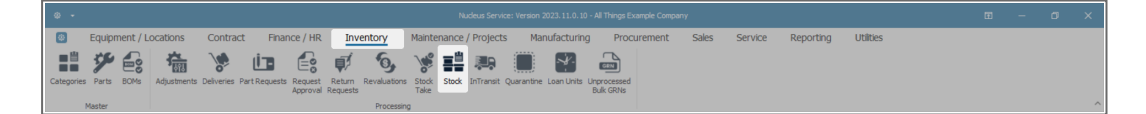

• The **Stock Status** screen will be displayed.

## INTER WAREHOUSE TRANSFER A, B AND C-CLASS ITEMS

#### **SELECT SITE AND STATUS**

- Select the source location or **Site** (where the stock is currently).
  - In this image KwaZulu-Natal has been selected.

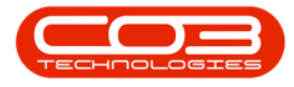

- This screen will open in the In Stock Only status.
  - This can remain unchanged.

| ۲    |                   |                             |                       |                                                | Stock Status - Nucleus Service | e: Version 2023.11.0.10 - All Thi | ngs Example C  | ompany        |           |         |                   | Œ | ı –          | a x          |
|------|-------------------|-----------------------------|-----------------------|------------------------------------------------|--------------------------------|-----------------------------------|----------------|---------------|-----------|---------|-------------------|---|--------------|--------------|
| Requ | Home              | Equipment / Locatio         | Save Layout Workspace | Finance / HR<br>KwaZulu-Natal<br>In Stock Only | Inventory Maintenance / Pro    | ojects Manufacturing              | Procu          | rement        | Sales Ser | vice Re | porting Utilities |   |              | Ø X          |
| Sele | cted Warehouse    | 1                           | Pormat                | Curre                                          |                                |                                   | Select         | ed Items      |           |         |                   |   |              | Ŧ            |
|      | Wareho            | use                         | ¥                     |                                                |                                |                                   |                |               |           |         |                   |   |              | 0            |
| Drag | a column header h | ere to group by that column |                       |                                                |                                | Q                                 |                | n header here |           |         |                   |   |              | CurrentStock |
| F    | artType PartCod   | e PartName                  | ModelNo               | CategoryDesc                                   | WarehouseName                  | CurrentStock                      | ▼ # <u></u> ]c | #∐¢           | A[]c      | #[]C    | x⊡c               |   | # <u></u> ]: | =            |
|      |                   |                             |                       |                                                |                                |                                   |                |               |           |         |                   |   |              |              |

#### **SELECTED ITEMS PANEL**

• Click on the Selected Items tab.

| ۰ ی            |              |                            |                           |           |                 |                    |                        |         |        |                  |              |               |                    |             |            |              |               |                 |         | ×       |
|----------------|--------------|----------------------------|---------------------------|-----------|-----------------|--------------------|------------------------|---------|--------|------------------|--------------|---------------|--------------------|-------------|------------|--------------|---------------|-----------------|---------|---------|
| ۲              | Но           | me Ec                      | uipment / Loo             | cations   | Contract        | Financ             | ce / HR                | Invento | ry M   | aintenance / Pro | jects Manu   | facturing I   | Procurement        | Sales S     | Service    | Reporting    | Utilities     | [               | - 0     | ×       |
| Requisit       | on SI<br>Tra | tock Stock<br>nsfer Adjust | Inter Warehous<br>Request | se Save L | ayout Workspace | KwaZi<br>ES In Sto | Zulu-Natal<br>ock Only | Refresh | Export |                  |              |               |                    |             |            |              |               |                 |         |         |
| Selecte        | d War        | ehouse :                   |                           |           | Format          |                    | Curren                 | t       | Print  |                  |              |               |                    |             |            |              |               |                 |         |         |
|                | ,            | Narehouse                  |                           |           |                 |                    |                        |         |        |                  |              |               |                    |             |            |              |               |                 |         | Selecte |
| Drag a o       |              | eader here to              | group by that co          |           |                 |                    |                        |         |        |                  |              |               |                    |             |            |              |               |                 |         | A Item  |
| Part           | Type   I     | PartTypeDesc               | PartCode                  | PartName  |                 | ModelNo            | Category               | Desc    |        | WarehouseName    | CurrentStock | ReservedStock | RequisitionedStock | StockOnOrde | r NetStock | ReorderLevel | ReorderAmount | ReorderRequired | Requisi | tionRe  |
| Ψ <b>ι</b> []¢ |              | () C                       | A]]C                      | #[]C      |                 | n∐c                | ∎⊡c                    |         |        | 4() C            | -            | -             | -                  | -           | -          | -            | -             | 4[]C            | #[]c    |         |
|                |              |                            |                           |           |                 |                    |                        |         |        |                  |              |               |                    |             |            |              |               |                 |         |         |

- The Selected Items panel will be expanded.
- **Dock** this panel to make it easier to work in.

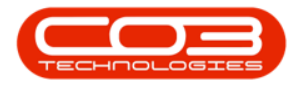

Refer to <u>Docking Panels</u> and <u>Save Layout</u> for detailed handling on these topics.

**Note**: You will see that this **Selected Items** panel contains exactly the same column details as the **Selected Warehouse** panel.

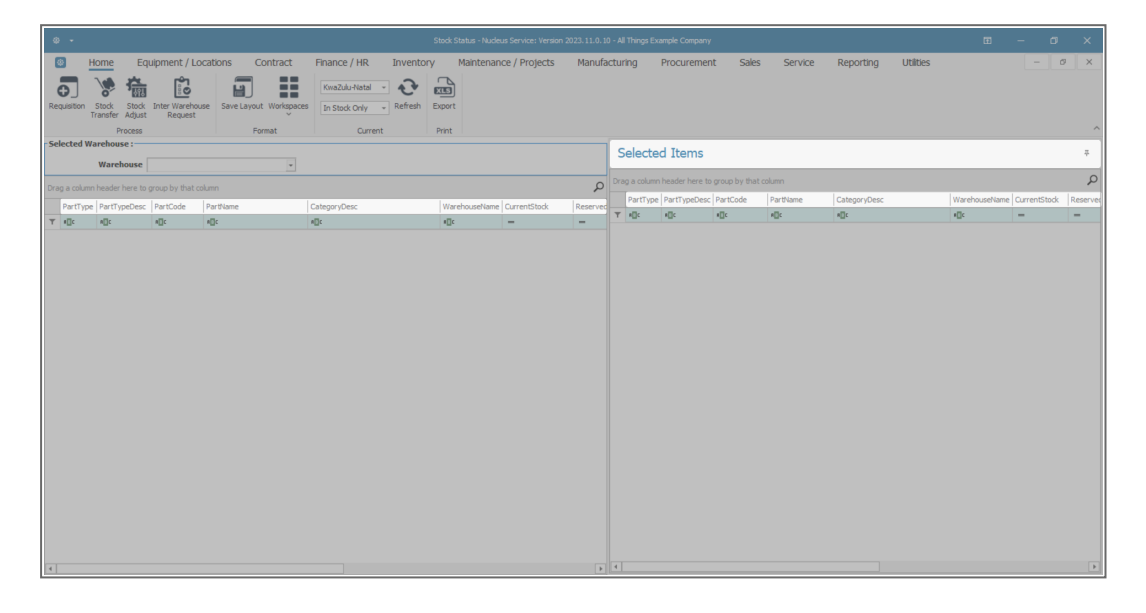

### SELECT SOURCE WAREHOUSE

- Click on the drop-down arrow in the **Warehouse** field and select from the list, the **'source warehouse'** (where the stock is currently).
  - In this image, **KZN Main** has been selected.

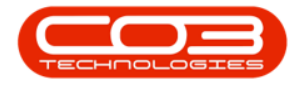

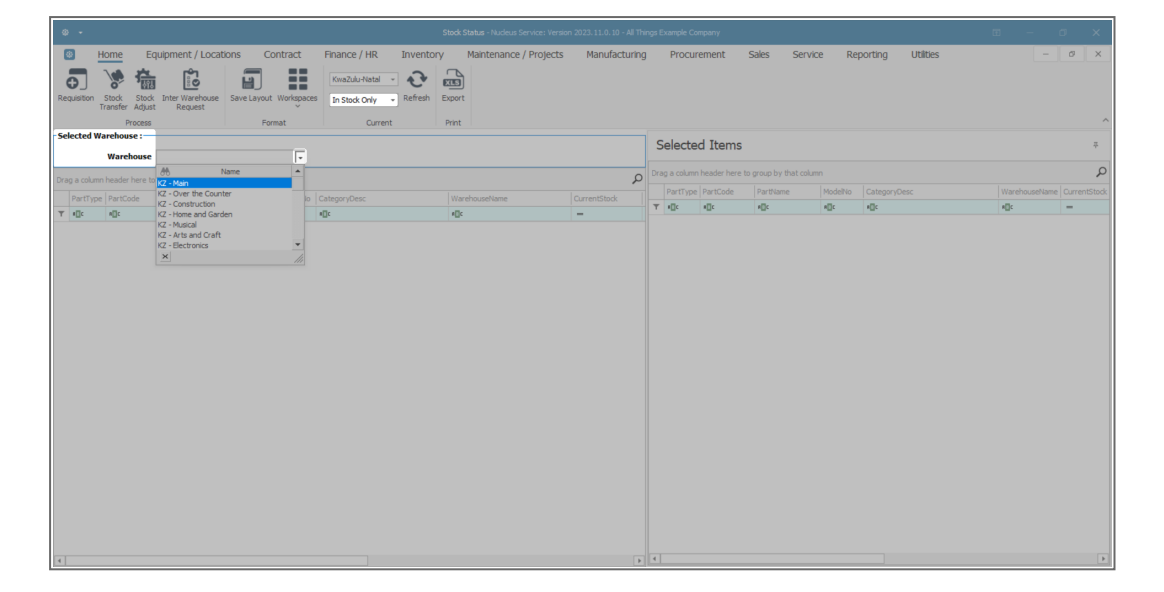

- The **Selected Warehouse** frame will now be populated with the **stock details** of all the parts / equipment items linked to that warehouse.
- The **Selected Items** frame is where you will **drag** and **drop** the item lines that you wish to action.
- Click and hold on the stock item that you wish to transfer.
- Drag and drop the selected item into the <u>right</u> hand Selected Items panel.

| 4   |        |               |                                |              |                                                         |                       |                 |   |            |                |                        |         |                    |            |          |           |
|-----|--------|---------------|--------------------------------|--------------|---------------------------------------------------------|-----------------------|-----------------|---|------------|----------------|------------------------|---------|--------------------|------------|----------|-----------|
|     | 8      | Home Eq       | uipment / Locations Co         | ontract      | Finance / HR Inventory                                  | Maintenance / Project | s Manufacturing | ) | Procu      | urement        | Sales Servi            | ce Re   | eporting Utilities |            | - 0      | ×         |
|     | •      | Process       | Save Layout                    | : Workspaces | KwaZulu-Natal -<br>In Stock Only - Refresh E<br>Current | xport                 |                 |   |            |                |                        |         |                    |            |          | ^         |
| -Se | lected | Warehouse :   |                                |              |                                                         |                       |                 | 6 | Foloct     | od Itoma       |                        |         |                    |            |          |           |
|     |        | Warehouse     | KZ - Main                      | w            |                                                         |                       |                 | Ľ | Select     | eu ments       |                        |         |                    |            | _        | ~         |
| Dra |        |               |                                |              |                                                         |                       | م               |   | ag a colun | in header here | to group by that colur | nn      |                    |            |          | Q         |
|     | PartT  | pe PartCode   | PartName                       |              |                                                         | WarehouseName         |                 |   | PartTyp    | e PartCode     | PartName               | ModelNo | CategoryDesc       | WarehouseN | ame Curr | rentStock |
| Ŧ   | ∎C .   | A[]C          | 1()c                           | #[]c         |                                                         | 4[]c                  | - ^             | T | ∎∐c        | ∎∐c            | e∏c                    | #∐c     | •[]c               | e[]c       | -        |           |
|     | ÷      | 3 SP2020-7223 | Fuser Unit                     | -            | Retail - Office Supplies - Accessories                  | KZ - Main             | 48.00           |   |            |                |                        |         |                    |            |          |           |
|     | œ      | SP2020-6143   | High Yield Reset Lever Gear    |              | Retail - Office Supplies - Spares                       | KZ - Main             | 1.00            |   |            |                |                        |         |                    |            |          |           |
|     | ÷      | SP2020-4933   | Paper Pickup Roller            |              | Retail - Office Supplies - Spares                       | KZ - Main             | 185.00          |   |            |                |                        |         |                    |            |          |           |
|     | Ŧ      | SP2020-5084   | Picker Finger                  |              | Retail - Office Supplies - Spares                       | KZ - Main             | 180.00          |   |            |                |                        |         |                    |            |          |           |
|     | Ŧ      | SP2020-5598   | Wiper Blade                    |              | Retail - Office Supplies - Spares                       | KZ - Main             | 10.00           |   |            |                |                        |         |                    |            |          |           |
|     | Ŧ      | SP2020-7652   | Maintenance Kit                |              | Retail - Office Supplies - Spares                       | KZ - Main             | 7.00            |   |            |                |                        |         |                    |            |          |           |
|     | Ð      | SP2020-2671   | Toner Black                    |              | Retail - Office Supplies - Consumables                  | KZ - Main             | 330.00          |   |            |                |                        |         |                    |            |          |           |
|     | Ŧ      | SP2020-0102   | Toner Magenta                  |              | Retail - Office Supplies - Consumables                  | KZ - Main             | 300.00          |   |            |                |                        |         |                    |            |          |           |
|     | Ŧ      | SP2020-2333   | Toner Cyan                     |              | Retail - Office Supplies - Consumables                  | KZ - Main             | 300.00          |   |            |                |                        |         |                    |            |          |           |
|     | Ŧ      | C SP2020-6376 | Toner Yellow                   |              | Retail - Office Supplies - Consumables                  | KZ - Main             | 300.00          |   |            |                |                        |         |                    |            |          |           |
| ÷.  | Œ      | A SP500       | Sprint Multi Functional Copier | SP500        | Retail - Office Supplies - Equipment                    | KZ - Main             | 50.00           |   |            |                |                        |         |                    |            |          |           |
|     | Ŧ      | 8 SP500-1992  | Paper Tray                     |              | Retail - Office Supplies - Accessories                  | KZ - Main             | 21.00           |   |            |                |                        |         |                    |            |          |           |
|     | Ŧ      | 3 SP500-3671  | Staple Unit                    |              | Retail - Office Supplies - Accessories                  | KZ - Main             | 53.00           |   |            |                |                        |         |                    |            |          |           |
|     |        | SP500-7223    | Puser Unit                     |              | Retail - Office Supplies - Accessories                  | KZ - Main             | 50.00           |   |            |                |                        |         |                    |            |          |           |
|     |        | SP500-6143    | High Tield Keset Lever Gear    |              | Retail - Office Supplies - Spares                       | KZ - Main             | 3.00            |   |            |                |                        |         |                    |            |          |           |
|     |        | SP300-4933    | Paper Plotup Koller            |              | Retail - Office Supplies - Spares                       | NZ - Main             | 183.00          |   |            |                |                        |         |                    |            |          |           |
|     |        | SP500-5084    | Waar Plade                     |              | Retal - Office Supplies - Spares                        | KZ * Main             | 7.00            |   |            |                |                        |         |                    |            |          |           |
|     | E      | SP500-3550    | Toper Black                    |              | Retail - Office Supplies - Spares                       | KZ - Main             | 202.00          |   |            |                |                        |         |                    |            |          |           |
|     | E.     | SP500-0102    | Toner Magenta                  |              | Retail - Office Supplies - Consumables                  | KZ - Main             | 300.00          |   |            |                |                        |         |                    |            |          |           |
|     | Œ      | SP500-2333    | Toner Cyan                     |              | Retail - Office Supplies - Consumables                  | KZ - Main             | 300.00          |   |            |                |                        |         |                    |            |          |           |
|     |        | SP500-6376    | Toner Yellow                   |              | Retail - Office Supplies - Consumables                  | KZ - Main             | 300.00          |   |            |                |                        |         |                    |            |          |           |
|     | Œ      | A A990        | Sprint Multi Functional Copier | A990         | Retail - Office Supplies - Equipment                    | KZ - Main             | 52.00 ¥         |   |            |                |                        |         |                    |            |          |           |
|     |        |               |                                |              |                                                         |                       |                 | 4 | [          |                |                        |         |                    |            |          | Þ         |

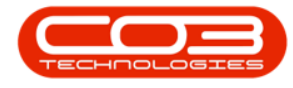

### TRANSFER SELECTED ITEM(S)

• The **Selected Items** panel will now contain the item details.

#### Method 1

- **Right click** in the row of a selected item line.
- A Process menu will pop up.
- Click on Transfer Transfer the selected batch item.

#### Method 2

• Click on the item line in this frame, then click on **Stock Transfer**.

| Φ    |          |                                              |                                                                          |                       |                                        |                       |                 |              |                  |                     |                        |                         |                 |               |              |
|------|----------|----------------------------------------------|--------------------------------------------------------------------------|-----------------------|----------------------------------------|-----------------------|-----------------|--------------|------------------|---------------------|------------------------|-------------------------|-----------------|---------------|--------------|
| Rec  | uisition | Home Equ<br>Stock Transfer Adjust<br>Process | Lipment / Locations Co<br>Linter Warehouse<br>Request Save Layout<br>Fon | ontract<br>Workspaces | Finance / HR Inventory                 | Maintenance / Project | s Manufacturing | g Procu      | urement          | Sales Ser           | vice Re                | eporting Utilities      | 5               | -             | Ø X          |
| -Sel | ected W  | Warehouse :                                  | 77 - Main                                                                |                       |                                        |                       |                 | Select       | ed Items         |                     |                        |                         |                 |               | ÷            |
| Drat |          | n header here to r                           | youn by that column                                                      |                       |                                        |                       | ρ               | Drag a colun | in header here t | to group by that cr | olumn                  |                         |                 |               | Q            |
|      |          |                                              |                                                                          |                       |                                        |                       |                 | PartTyp      | e PartCode       | PartName            | ModelNo                | CategoryDesc            |                 | WarehouseName | CurrentStock |
| -    | Parti yp | e Partuode                                   | Partivame                                                                | ModelNo               | CategoryDesc                           | warenouservame        |                 | T I∏c        | #∏c              | #[]c                | n∐c                    | 4[]c                    |                 | #[]c          | -            |
| -    |          | SD2020-7222                                  | Furser Linit                                                             | NUC.                  | Batal - Office Supplies - Accessories  | VZ - Maio             | 49.00           | С            | SP2020-2671      | L Toner Black       |                        | Retail - Office Supplie | s - Consumables | KZ - Main     | 330.00       |
|      | E C      | SP2020-7223                                  | High Yield Paget Lever Gear                                              |                       | Retail - Office Supplies - Accessories | KZ - Main             | 1.00            | ⇒ A          | SP500            | Sprint Mult         | increase in the second |                         | - Equipment     | KZ - Main     | 50.00        |
|      | E C      | SP2020-0113                                  | Paper Pick in Poller                                                     |                       | Retail - Office Supplies - Spares      | K7 - Main             | 185.00          |              |                  |                     | - Deminitien           |                         |                 |               |              |
|      | ± c      | SP2020-5084                                  | Picker Finger                                                            |                       | Retail - Office Supplies - Spares      | KZ - Main             | 180.00          |              |                  | 3                   | Raise a requ           | isition                 |                 |               |              |
|      | ⊕ C      | SP2020-5598                                  | Wiper Blade                                                              |                       | Retail - Office Supplies - Spares      | KZ - Main             | 10.00           |              |                  |                     | Transfer               |                         |                 |               |              |
|      | ΞC       | SP2020-7652                                  | Maintenance Kit                                                          |                       | Retail - Office Supplies - Spares      | KZ - Main             | 7.00            |              |                  |                     | Transfer the           | selected batch item     |                 |               |              |
|      | ⊕ C      | SP2020-2671                                  | Toner Black                                                              |                       | Retail - Office Supplies - Consumables | KZ - Main             | 330.00          |              |                  | 3                   | Create Adju            | stment Request          |                 |               |              |
|      | ΞC       | SP2020-0102                                  | Toner Magenta                                                            |                       | Retail - Office Supplies - Consumables | KZ - Main             | 300.00          |              |                  | -                   | Inter Wareh            | ouse                    |                 |               |              |
|      | ⊕ C      | SP2020-2333                                  | Toner Cyan                                                               |                       | Retail - Office Supplies - Consumables | KZ - Main             | 300.00          |              |                  | ž                   | Create Inter           | warehouse request       |                 |               |              |
|      | ± C      | SP2020-6376                                  | Toner Yellow                                                             |                       | Retail - Office Supplies - Consumables | KZ - Main             | 300.00          |              |                  | ±                   | Clear<br>Clear Filters |                         |                 |               |              |
| ÷.   | ⊞ A      | SP500                                        | Sprint Multi Functional Copier                                           | SP500                 | Retail - Office Supplies - Equipment   | KZ - Main             | 50.00           |              |                  |                     |                        |                         |                 |               |              |
|      | ±Β       | SP500-1992                                   | Paper Tray                                                               |                       | Retail - Office Supplies - Accessories | KZ - Main             | 21.00           |              |                  |                     |                        |                         |                 |               |              |
|      | ⊞ B      | SP500-3671                                   | Staple Unit                                                              |                       | Retail - Office Supplies - Accessories | KZ - Main             | 53.00           |              |                  |                     |                        |                         |                 |               |              |
|      | ±Β       | SP500-7223                                   | Fuser Unit                                                               |                       | Retail - Office Supplies - Accessories | KZ - Main             | 50.00           |              |                  |                     |                        |                         |                 |               |              |
|      | ⊞ C      | SP500-6143                                   | High Yield Reset Lever Gear                                              |                       | Retail - Office Supplies - Spares      | KZ - Main             | 3.00            |              |                  |                     |                        |                         |                 |               |              |
|      | ± C      | SP500-4933                                   | Paper Pickup Roller                                                      |                       | Retail - Office Supplies - Spares      | KZ - Main             | 183.00          |              |                  |                     |                        |                         |                 |               |              |
|      | ⊞ C      | SP500-5084                                   | Picker Finger                                                            |                       | Retail - Office Supplies - Spares      | KZ - Main             | 180.00          |              |                  |                     |                        |                         |                 |               |              |
|      | ± C      | SP500-5598                                   | Wiper Blade                                                              |                       | Retail - Office Supplies - Spares      | KZ - Main             | 7.00            |              |                  |                     |                        |                         |                 |               |              |
|      | ΞC       | SP500-2671                                   | Toner Black                                                              |                       | Retail - Office Supplies - Consumables | KZ - Main             | 302.00          |              |                  |                     |                        |                         |                 |               |              |
|      | ⊕ C      | SP500-0102                                   | Toner Magenta                                                            |                       | Retail - Office Supplies - Consumables | KZ - Main             | 300.00          |              |                  |                     |                        |                         |                 |               |              |
|      | ΞC       | SP500-2333                                   | Toner Cyan                                                               |                       | Retail - Office Supplies - Consumables | KZ - Main             | 300.00          |              |                  |                     |                        |                         |                 |               |              |
|      | ⊕ C      | SP500-6376                                   | Toner Yellow                                                             |                       | Retail - Office Supplies - Consumables | KZ - Main             | 300.00          |              |                  |                     |                        |                         |                 |               |              |
| 4    | ⊞ A      | A990                                         | Sprint Multi Functional Copier                                           | A990                  | Retail - Office Supplies - Equipment   | KZ - Main             | 52.00 -         | 4            |                  |                     |                        |                         |                 |               | •            |

#### **TRANSFER DETAILS**

• The Stock Transfer screen will be displayed.

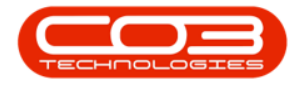

| 4  |                 |                                 |                                |              |                   | <mark>sfer -</mark> Nudeus Service: Version 2 |               |             |                 |                |             |           |      |       |
|----|-----------------|---------------------------------|--------------------------------|--------------|-------------------|-----------------------------------------------|---------------|-------------|-----------------|----------------|-------------|-----------|------|-------|
|    | Hom             | e Equipment / Loca              | tions Contract                 | Finance / HR | Inventory M       | aintenance / Projects                         | Manufacturing | Procurement | Sales Serv      | vice Reporting | Utilities   | [         | - 0  | ×     |
|    | ave Back        | Save Layout<br>Format           |                                |              |                   |                                               |               |             |                 |                |             |           |      | ^     |
|    | Refe            | rence Type Adhoc                |                                | Transfer D   | ate 11 Jun 2024 - | 13:00:00 🗘                                    |               |             |                 |                |             |           |      |       |
|    |                 | Reference                       | •                              | Comments     |                   |                                               |               |             |                 |                |             |           |      | - 10  |
|    | Final           | Warehoure                       | 0                              |              |                   |                                               |               |             |                 |                |             |           |      | *     |
|    | rinai           | warenouse                       | مر<br>بر                       |              |                   |                                               |               |             |                 |                |             |           |      |       |
|    |                 | Requestor Eden Rowan            |                                |              |                   |                                               |               |             |                 |                |             |           |      | +     |
| Dr | ag a column hea | der here to group by that colum | nn                             |              |                   |                                               |               |             |                 |                |             |           |      | Q     |
|    | PartType        | PartCode                        | PartDesc                       |              | WarehouseName     | BinName                                       | BatchSerialNo | Quantity    | AverageUnitCost | DestWhseName   | DestBinName | Direction |      |       |
| Ŧ  | • 🛛 c           | a∏t                             | *[] t                          |              | ND:               | *@c                                           | a⊡c           | -           | -               | •[]c           | ND:         | • 🛛 c     |      |       |
| Þ  | с               | SP2020-2671                     | Toner Black                    |              | KZ - Main         | KZ - Receiving Bin                            |               | 102.00      | 350.00          |                |             | I         |      |       |
|    | A               | SP500                           | Sprint Multi Functional Copier |              | KZ - Main         | KZ - Receiving Bin                            |               | 0.00        | 0.00            | 1              |             | I         |      |       |
| *  |                 |                                 |                                |              |                   |                                               |               |             |                 |                |             |           |      |       |
|    |                 |                                 |                                |              |                   |                                               |               |             |                 |                |             |           |      |       |
|    |                 |                                 |                                |              |                   |                                               |               |             |                 |                | Total       |           | 35,7 | 00.00 |

Now follow the instructions as set out for **Inter-Bin Stock Transfer** for <u>C-</u> <u>Class items</u> or as set out for an **Inter-Bin Stock Transfer** for <u>A or B-Class</u> <u>items</u>.

**Important Note:** 

- As the **Final Warehouse** field is selected, the **Destination Warehouse** name in the parts data grid will also populate with the selection made.
- Ensure that you choose the **correct** bin location where the stock is being transferred **to**:
  - Note: If there is only 1 bin linked to the Final Warehouse then the Dest Bin Name field will also populate with that 1 bin name. If, however there are 2 or more bins linked to the Destination Warehouse, then the system will leave the field blank for you to make the correct bin selection.
- Ensure that you select the correct **quantity** to be transferred.

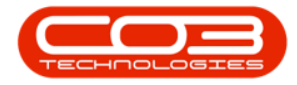

| ۰        |               |                                              |                                |              |                     |                        |                |             |                 |                  |                       |          | ×   |
|----------|---------------|----------------------------------------------|--------------------------------|--------------|---------------------|------------------------|----------------|-------------|-----------------|------------------|-----------------------|----------|-----|
| ۲        | Home          | Equipment / Local                            | tions Contract                 | Finance / HR | Inventory M         | Maintenance / Projects | Manufacturing  | Procurement | Sales Serv      | ice Reporting    | Utilities             | - 1      | ø x |
| E<br>Sav | Back          | Save Layout<br>Format                        |                                |              |                     |                        |                |             |                 |                  |                       |          | ^   |
|          | Refer         | ence Type Adhoc<br>Reference Inter Warehouse | *                              | Transfer Da  | ate 11 Jun 2024 -   | 13:00:00 🗘             |                |             |                 |                  |                       |          |     |
|          | Final W       | arehouse KZ - Electronics                    | ٩                              | Warehouse to | Warehouse Transfer. |                        |                |             |                 |                  |                       |          | *   |
|          | 1             | Requestor Eden Rowan                         | •                              |              |                     |                        |                |             |                 |                  |                       |          | ¥   |
| Drag     | a column head | ler here to group by that colur              | in                             |              |                     |                        |                |             |                 |                  |                       |          | Q   |
| F        | artType       | PartCode                                     | PartDesc                       |              | WarehouseName       | BinName                | BatchSerialNo  | Quantity    | AverageUnitCost | DestWhseName     | DestBinName           | Directio |     |
| Υ        | 0 c           | a∏t                                          | a∏c                            |              | n 🛛 c               | e⊡c                    | a 🗌 c          | -           | -               | ∎⊡c              | a 🛛 c                 | n[]c     |     |
| 0        |               | SP2020-2671                                  | Toner Black                    |              | KZ - Main           | KZ - Receiving Bin     | 10000A001      | 2.00        | 350.00          | KZ - Electronics | KZ - EL - Electronics | I        |     |
| P 4      |               | SP 500                                       | Sprint Multi Functional Copier |              | KZ - Main           | KZ - Receiving Bin     | SP500-47261286 | 1.00        | 3,500.00        | KZ - Electronics | KZ - EL - Electronics | I        |     |
| ٠.       |               |                                              |                                |              |                     |                        |                |             |                 |                  |                       |          |     |
|          |               |                                              |                                |              |                     |                        |                |             |                 |                  |                       |          |     |

## **NOTE FOR A AND B-CLASS ITEM TRANSFER**

For A or B-Class item(s) remember to select the correct Serial No in the Batch Serial No field, as explained in the Inter-Bin Stock
 <u>Transfer</u> process.

### SAVE INTER WAREHOUSE TRANSFER

• Click on **Save** when you have checked all these details.

| 4  |                  |                                                                                           |                               |                                         |                                       |                        |                |             |                 |                  |                       |           |   |
|----|------------------|-------------------------------------------------------------------------------------------|-------------------------------|-----------------------------------------|---------------------------------------|------------------------|----------------|-------------|-----------------|------------------|-----------------------|-----------|---|
|    | Hom              | e Equipment / Loca                                                                        | tions Contract                | Finance / HR                            | Inventory                             | Maintenance / Projects | Manufacturing  | Procurement | Sales Serv      | ice Reporting    | Utilities             | - 0       | × |
| 5  | ave Back         | Save Layout                                                                               |                               |                                         |                                       |                        |                |             |                 |                  |                       |           | ^ |
|    | Refer<br>Final V | ence Type Adhoc Reference Inter Warehouse Varehouse KZ - Electronics Requestor Eden Rowan | ۔<br>م                        | Transfer Da<br>Comments<br>Warehouse to | te 11 Jun 2024<br>Warehouse Transfer. | • 13:00:00 \$          |                |             |                 |                  |                       |           | 4 |
| Dr | ag a column hea  | der here to group by that colur                                                           | 10                            |                                         |                                       |                        |                |             |                 |                  |                       |           | Q |
|    | PartType         | PartCode                                                                                  | PartDesc                      |                                         | WarehouseName                         | BinName                | BatchSerialNo  | Quantity    | AverageUnitCost | DestWhseName     | DestBinName           | Direction |   |
| ٣  | ∎c .             | a∏c                                                                                       | a∏c                           |                                         | n∏c                                   | • <u>0</u> :           | n∏ c           | -           | -               | ∎C .             | a∏c                   | #[]c      |   |
|    | С                | SP2020-2671                                                                               | Toner Black                   |                                         | KZ - Main                             | KZ - Receiving Bin     | 10000A001      | 2.00        | 350.00          | KZ - Electronics | KZ - EL - Electronics | I         |   |
| Þ  | A                | SP500                                                                                     | Sprint Multi Functional Copie | r                                       | KZ - Main                             | KZ - Receiving Bin     | SP500-47261286 | 1.00        | 3,500.00        | KZ - Electronics | KZ - EL - Electronics | 1         |   |
| •  |                  |                                                                                           |                               |                                         |                                       |                        |                |             |                 |                  |                       |           |   |

- A **Part Transfer Processing** message box will pop up informing you that -
  - Part Transfer No. [] saved successfully.
- Click on OK.

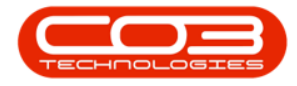

| B Ho            | ome Equipment / L            | ocations Contract F            | Finance / HR Inventory                      | Maintenance / Projects   | Manufacturing Pr             | rocurement | Sales Serv      | rice Reporting   | Utilities             | - 0       | > |
|-----------------|------------------------------|--------------------------------|---------------------------------------------|--------------------------|------------------------------|------------|-----------------|------------------|-----------------------|-----------|---|
| Back<br>Process | Save Layout                  |                                |                                             |                          |                              |            |                 |                  |                       |           |   |
| Re              | ference Type Adhoc           |                                | Transfer Date 11 Jun 2024                   | - 13:00:00 🗘             |                              |            |                 |                  |                       |           |   |
|                 | Reference Inter Wareh        | euse •                         | Comments<br>Warehouse to Warehouse Transfer |                          |                              |            |                 |                  |                       |           |   |
| Fina            | al Warehouse KZ - Electron   | nics P                         | Warehouse to Warehouse Indisien             |                          |                              |            |                 |                  |                       |           |   |
|                 | Requestor Eden Rowar         | •                              |                                             | Part Transfer Processing |                              | ×          |                 |                  |                       |           |   |
| irag a column h | neader here to group by that | column                         |                                             |                          |                              |            |                 |                  |                       |           |   |
| PartType        | PartCode                     | PartDesc                       | WarehouseName                               | Part Transfer No. KT     | R00000056 saved successfully | ,<br>itity | AverageUnitCost | DestWhseName     | DestBinName           | Direction |   |
| τ + <u>Π</u> c  | #∐¢                          | a∏c                            | NDC                                         |                          |                              |            | -               | s∏c              | a∏c                   | e[]c      |   |
| ) C             | SP2020-2671                  | Toner Black                    | KZ - Main                                   |                          | OK                           | 2.00       | 350.00          | KZ - Electronics | KZ - EL - Electronics | I         |   |
| A               | SP 500                       | Sprint Multi Functional Copier | KZ - Main                                   |                          |                              | 1.00       | 3,500.00        | KZ - Electronics | KZ - EL - Electronics | I         |   |
|                 |                              |                                |                                             |                          |                              |            |                 |                  |                       |           |   |
|                 |                              |                                |                                             |                          |                              |            |                 |                  |                       |           |   |

• A **Report Generation** message box will pop up asking you;

#### • Do you want to print the transfer []?

• For the purpose of this manual, click on **No**.

Refer to Stock Part Transfer / Inter-bin Transfer print information to view details of the print process.

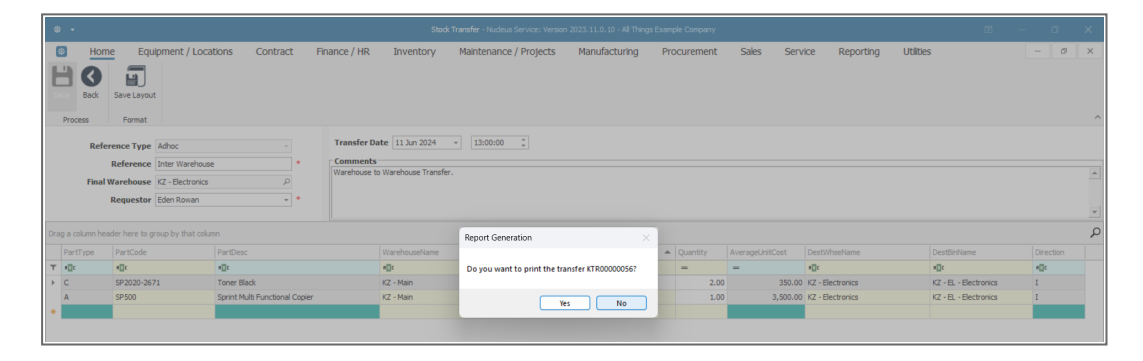

## VIEW ITEMS IN DESTINATION WAREHOUSE

You will return to the Stock Status screen.

- Click on the drop-down arrow in the **Warehouse** field and select the **Destination Warehouse** that was chosen in the previous step of this manual.
  - In this example the KZ Electronics warehouse was the **Destination Warehouse**.

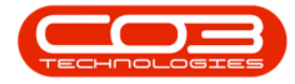

| 0   |           |                   |                                                    |            |                                            | tock Status - Nucleus Service: Ve |                  |      |                    |           |         |                   |               | o x          |
|-----|-----------|-------------------|----------------------------------------------------|------------|--------------------------------------------|-----------------------------------|------------------|------|--------------------|-----------|---------|-------------------|---------------|--------------|
| 6   | 3         | Home Ec           | uipment / Locations Co                             | ontract    | Finance / HR Inventory                     | Maintenance / Project             | ts Manufacturing | P    | rocurement         | Sales Sen | /ice Re | porting Utilities | -             | σ×           |
| Re  | •         | <b>*</b>          | Save Layout                                        | Workspaces | KwaZulu-Natal •<br>In Stock Only • Refresh | xport                             |                  |      |                    |           |         |                   |               |              |
|     |           | Process           | For                                                | mat        | Current                                    | Print                             |                  |      |                    |           |         |                   |               | ^            |
| Se  | ected V   | Varehouse :       |                                                    |            |                                            |                                   |                  | C-L  | and and The second |           |         |                   |               |              |
|     |           | Warehouse         | K7 - Main                                          |            |                                            |                                   |                  | Sele | ected Items        |           |         |                   |               | ÷            |
|     |           |                   | Aft. Name                                          | -          |                                            |                                   |                  |      |                    |           |         |                   |               | Q            |
| Dra | g a colun | in header here to | KZ - Home and Garden                               |            |                                            |                                   | Q                |      |                    |           |         |                   |               | · ·          |
|     | PartTyp   | e PartCode        | KZ - Musical<br>KZ - Arts and Craft                | lo         | CategoryDesc                               | WarehouseName                     | CurrentStock Re  | B    | PartCode           | Parovame  | MODEINO | categor yoesc     | warenousevane | Currentstook |
| ٣   | ∎∐c       | A[]C              | KZ - Electronics                                   |            | ∎∐c                                        | 4⊡c                               |                  | 1 10 | c ille             | ATIC:     | MILC .  | dit:              | 101           | -            |
| ÷.  | ⊕ A       | SP2020            | KZ - Food and Beverage<br>KZ - Building and Garden | >          | Retail - Office Supplies - Equipment       | KZ - Main                         | 54.00            |      |                    |           |         |                   |               |              |
|     | ⊞ B       | SP2020-1992       | KZ - Health and Beauty                             | w          | Retail - Office Supplies - Accessories     | KZ - Main                         | 23.00            |      |                    |           |         |                   |               |              |
|     | ± B       | SP2020-3671       | ×                                                  |            | Retail - Office Supplies - Accessories     | KZ - Main                         | 48.00            |      |                    |           |         |                   |               |              |
|     | ⊞ B       | SP2020-7223       | Fuser Unit                                         |            | Retail - Office Supplies - Accessories     | KZ - Main                         | 48.00            |      |                    |           |         |                   |               |              |
|     | ⊕ C       | SP2020-6143       | High Yield Reset Lever Gear                        |            | Retail - Office Supplies - Spares          | KZ - Main                         | 1.00             |      |                    |           |         |                   |               |              |
|     | ⊞ C       | SP2020-4933       | Paper Pickup Roller                                |            | Retail - Office Supplies - Spares          | KZ - Main                         | 185.00           |      |                    |           |         |                   |               |              |
|     | ± C       | SP2020-5084       | Picker Finger                                      |            | Retail - Office Supplies - Spares          | KZ - Main                         | 180.00           |      |                    |           |         |                   |               |              |
|     | ΞC        | SP2020-5598       | Wiper Blade                                        |            | Retail - Office Supplies - Spares          | KZ - Main                         | 10.00            |      |                    |           |         |                   |               |              |
|     | ⊕ C       | SP2020-7652       | Maintenance Kit                                    |            | Retail - Office Supplies - Spares          | KZ - Main                         | 7.00             |      |                    |           |         |                   |               |              |
|     | ⊞ C       | SP2020-2671       | Toner Black                                        |            | Retail - Office Supplies - Consumables     | KZ - Main                         | 328.00           |      |                    |           |         |                   |               |              |
|     | ΞC        | SP2020-0102       | Toner Magenta                                      |            | Retail - Office Supplies - Consumables     | KZ - Main                         | 300.00           |      |                    |           |         |                   |               |              |
|     | ± C       | SP2020-2333       | Toner Cyan                                         |            | Retail - Office Supplies - Consumables     | KZ - Main                         | 300.00           |      |                    |           |         |                   |               |              |
|     | ⊞ C       | SP2020-6376       | Toner Yellow                                       |            | Retail - Office Supplies - Consumables     | KZ - Main                         | 300.00           |      |                    |           |         |                   |               |              |
|     | ± A       | SP500             | Sprint Multi Functional Copier                     | SP500      | Retail - Office Supplies - Equipment       | KZ - Main                         | 49.00            |      |                    |           |         |                   |               |              |
|     | ⊞ B       | SP500-1992        | Paper Tray                                         |            | Retail - Office Supplies - Accessories     | KZ - Main                         | 21.00            |      |                    |           |         |                   |               |              |
|     | ⊞ B       | SP500-3671        | Staple Unit                                        |            | Retail - Office Supplies - Accessories     | KZ - Main                         | 53.00            |      |                    |           |         |                   |               |              |
|     | ⊞ B       | SP500-7223        | Fuser Unit                                         |            | Retail - Office Supplies - Accessories     | KZ - Main                         | 50.00            |      |                    |           |         |                   |               |              |
|     | ± C       | SP500-6143        | High Yield Reset Lever Gear                        |            | Retail - Office Supplies - Spares          | KZ - Main                         | 3.00             |      |                    |           |         |                   |               |              |
|     | ΞC        | SP500-4933        | Paper Pickup Roller                                |            | Retail - Office Supplies - Spares          | KZ - Main                         | 183.00           |      |                    |           |         |                   |               |              |
|     | ⊞ C       | SP500-5084        | Picker Finger                                      |            | Retail - Office Supplies - Spares          | KZ - Main                         | 180.00           |      |                    |           |         |                   |               |              |
|     | ⊞ C       | SP500-5598        | Wiper Blade                                        |            | Retail - Office Supplies - Spares          | KZ - Main                         | 7.00             |      |                    |           |         |                   |               |              |
|     | ⊕ C       | SP500-2671        | Toner Black                                        |            | Retail - Office Supplies - Consumables     | KZ - Main                         | 302.00           |      |                    |           |         |                   |               |              |
|     | ΞC        | SP500-0102        | Toner Magenta                                      |            | Retail - Office Supplies - Consumables     | KZ - Main                         | 300.00 👻         |      |                    |           |         |                   |               |              |
| 4   |           |                   |                                                    |            |                                            |                                   | Þ                | 4    |                    |           |         |                   |               | Þ            |

- **Expand** the item lines that correspond to the **transferred** stock items.
  - In this case an SP2020 -2671 Black Toner and an SP2020 Sprint Multi Functional Copier were transferred.
- The expanded Stock frames contain the BatchSerialNo, the Bin Name the Quantity, and Unit Cost of each item type stored in the KZ Electronics Warehouse.

In this image you can see that

- the SP2020-2671 Black Toner has been successfully transferred from the KZ Main Warehouse.
- and the SP2020 Sprint Multi Functional Copier has been successfully transferred from the KZ Main Warehouse.

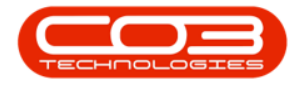

| 0        | Home              | Equipr    | ment / Locations        | Contract     | Financ               | e / HR Inve                       | entory Main         | tenance / Projects | Manufacturi | ng Procu              | irement        | Sales Servi           | ice Re  | porting Utilities | _             | ØX       |
|----------|-------------------|-----------|-------------------------|--------------|----------------------|-----------------------------------|---------------------|--------------------|-------------|-----------------------|----------------|-----------------------|---------|-------------------|---------------|----------|
| •]       | Stock<br>Transfer |           | Save Li                 | ayout Worksp | KwaZu<br>aces In Sto | ulu-Natal 🚽 🧹<br>ick Only 👻 Refin | esh Export          |                    |             |                       |                |                       |         |                   |               |          |
|          | Pro               | icess     |                         | Format       |                      | Current                           | Print               |                    |             |                       |                |                       |         |                   |               |          |
| ielected | Warehouse         | 2:        |                         |              |                      |                                   |                     |                    |             | Selecte               | ed Items       |                       |         |                   |               | 7        |
|          | Wareho            | ouse KZ - | Electronics             |              |                      |                                   |                     |                    |             |                       |                |                       |         |                   |               |          |
|          |                   |           |                         |              |                      |                                   |                     |                    | \$          | Drag a colum          | in header here | to group by that colu | mn      |                   |               | <u>م</u> |
|          | pe Part           | Code      |                         |              |                      |                                   |                     | WarehouseName      |             | PartTyp               | e PartCode     | PartName              | ModelNo | CategoryDesc      | WarehouseName |          |
| T I C    | a]]c              |           | 4() C                   |              | *[]c                 | A[]C                              |                     | a[]:               | -           | <b>Ψ</b> # <u></u> ]c | ∎∐c            | e∏c                   | n∐c     | ¥∐c               | #∐c           | -        |
| ± ,      | A IDOO            | 1PR       | MultiCopier001          |              | ID001PR              | Retail - Electronics              | - Electronics       | KZ - Electronics   | 8.00        |                       |                |                       |         |                   |               |          |
| Œ        | B SP20            | 020-1992  | Paper Tray              |              |                      | Retail - Office Supp              | olies - Accessories | KZ - Electronics   | 1.00        |                       |                |                       |         |                   |               |          |
|          | C SP20            | 020-2671  | Toner Black             |              |                      | Retail - Office Supp              | olies - Consumables | KZ - Electronics   | 3.00        | 1                     |                |                       |         |                   |               |          |
| Stoc     | sk                |           |                         |              |                      |                                   |                     |                    |             |                       |                |                       |         |                   |               |          |
| Batc     | hSerialNo         | BinNarr   | 1e                      | Quantity     | UnitCost             |                                   |                     |                    |             |                       |                |                       |         |                   |               |          |
| 100      |                   | KZ - EL   | - Electronics           | 1.00         | 350.00               |                                   |                     |                    |             |                       |                |                       |         |                   |               |          |
| 1000     | I0A001            | KZ - EL   | - Electronics           | 2.00         | 350.00               |                                   |                     |                    |             |                       |                |                       |         |                   |               |          |
| Ξ,       | A SP20            | 020       | Sprint Multi Functional | Copier       | SP2020               | Retail - Office Supp              | olies - Equipment   | KZ - Electronics   | 3.0         |                       |                |                       |         |                   |               |          |
| Stoc     | ±                 |           |                         |              |                      |                                   |                     |                    |             |                       |                |                       |         |                   |               |          |
| Batc     | hSerialNo         | BinNam    | 1e                      | Quantity     | UnitCost             |                                   |                     |                    |             |                       |                |                       |         |                   |               |          |
| 2000     | )                 | KZ - EL   | - Electronics           | 1.00         | 3,500.00             |                                   |                     |                    |             |                       |                |                       |         |                   |               |          |
| 007      |                   | KZ - EL   | - Electronics           | 1.00         | 3,500.00             |                                   |                     |                    |             |                       |                |                       |         |                   |               |          |
| SP20     | 20-6234576        | 7 KZ - EL | - Electronics           | 1.00         | 3,500.00             |                                   |                     |                    |             |                       |                |                       |         |                   |               |          |
| ± ,      | A SP50            | 00        | Sprint Multi Functional | Copier       | SP 500               | Retail - Office Supp              | plies - Equipment   | KZ - Electronics   | 1.00        |                       |                |                       |         |                   |               |          |

• **Close** the screen when you are done.

MNU.037.010

Help v2024.5.0.7/1.0 - Pg 10 - Printed: 17/07/2024

CO3 Technologies (Pty) Ltd © Company Confidential